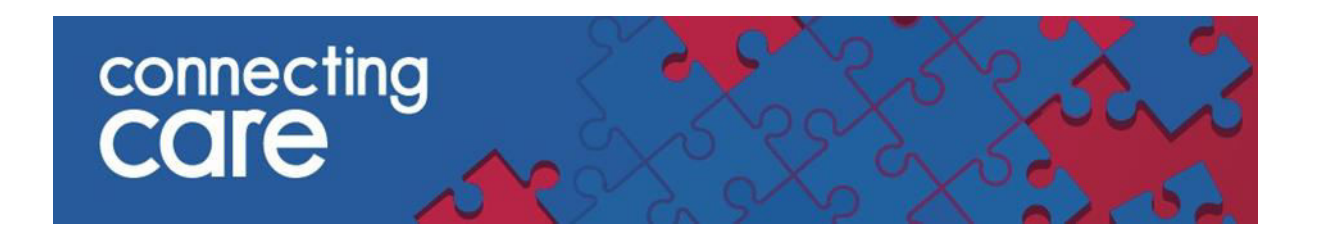

# **Quick Reference Guide – Pathology Results**

## Viewing Pathology Results

Pathology results from **North Bristol Trust, University Hospitals Bristol and Weston NHS Foundation Trust** can be viewed under the Laboratory Results accessed from the Document Tree.

To view the pathology results search screen click on **Laboratory Results** (yellow document icon as shown below)

Results in Connecting Care are associated with the following Diagnostic Service:

0 9 0 Document View **Blood Sciences** • Showing All Mark All As Read Group By Category Sort By Date **Blood Transfusion** . 💷 Dashboards Cellular pathology • 💷 Dashboards BETA B Demographics Infection Sciences . Event Summary 🍮 Laboratory Results Newborn Screening • Send Feedback to Connecting Care 🖄 Data Quality Feedback Tissue Typing ٠ Laboratory (22 / 27) Radiology (10 / 12) **Pathology Results search** 

| aboratory Resu    | ilts                                |                                                |                                                                |                                              |                                        |                             |            | Select a              | favourite search             | h 🗸   |
|-------------------|-------------------------------------|------------------------------------------------|----------------------------------------------------------------|----------------------------------------------|----------------------------------------|-----------------------------|------------|-----------------------|------------------------------|-------|
|                   | The default timef<br>changed below. | rame for results is the past 3 Months, this ca | n be amended under User Settings or the date range             |                                              | To add diagnostic servi                | ces click on the add button | below.     |                       |                              |       |
| Collection Date   | 05-Mar-2020                         | to 🔳                                           |                                                                | Diagnostic Service                           | Blood Sciences 🛞                       | Blood Transfusion 🛞         | Cellular I | Pathology 🛞           |                              |       |
|                   |                                     |                                                |                                                                |                                              | Infection Sciences (                   | 8                           |            |                       |                              |       |
|                   |                                     |                                                |                                                                |                                              | (+) Add                                |                             |            |                       |                              |       |
| Report            | full blood co                       | unt                                            |                                                                | Abnormal                                     | Yes No                                 | All                         |            |                       |                              |       |
| Search Re         | set Enter a ne                      | ew favourite search                            |                                                                |                                              |                                        |                             |            |                       |                              |       |
| Collection Date   | Lab Number                          | Requested By (Location)                        | Reports                                                        |                                              |                                        |                             | Status     | Diagnostic<br>Service | Organisation                 | Links |
| 12-May-2020 13:11 | 2. C                                | 5<br>10 - 102                                  | FULL BLOOD COUNT, D-DIMER, CL<br>FUNCTION TEST, MAGNESIUM, URE | OTTING SCREEN , CALC<br>A,CREAT + ELECTROLYT | IUM GROUP , C-REACT<br>ES , TROPONIN T | IVE PROTEIN , LIVER         | Final      | Blood Sciences        | NBT (North<br>Bristol Trust) |       |

esults 1-1

- Laboratory results are grouped by Lab number.
- Laboratory Results will display the report with the latest collection date is at the top
- When there are no results to show given the search criteria provided (or when a patient has no results at all) the search results will show '**No Results Found**'.
- Results for UHBW will be displayed as UHBW- Bristol and UHBW- Weston as the organisation

## Search criteria

## **Collection date**

The Laboratory Results search is defaulted to show any results from the last 3 months. See Amending default settings for Pathology Results search to amend default setting.

To search for a specific date or date range click on the calendar icon and select the date.

## **Diagnostic service**

To search for a specific diagnostic service click on plus symbol next to Add

Diagnostic Service 🕒 Add

A drop down list of diagnostics services will be displayed.

| aboratory I     | Diagnostic Service    | Select a favourite search 👻 |
|-----------------|-----------------------|-----------------------------|
| Search          | Reset Enter a new fav | ourite search 🖯 🕀           |
| Service         |                       |                             |
| Blood Sciences  |                       |                             |
| Blood Transfus  | ion                   |                             |
| Cellular Pathol | ogy                   |                             |
| Infection Scien | ces                   |                             |
| Newborn Scree   | ening                 |                             |
| Tissue Typing   |                       |                             |

When a service is selected from the drop down list this is added to the search criteria.

| Diagnostic Service | Blood Sciences 🛞 |
|--------------------|------------------|
|                    | (+) Add          |

To remove a diagnostic service from the search criteria click on the cross then to the diagnostic service you wish to remove.

## Report

To search for a specific report add the name of the report into the textbox and click search

| aboratory Resu   | ults                               |                                                |                                                                |                      |                            |                                    |          | Select                | a favourite searc            | :h 🗸 |
|------------------|------------------------------------|------------------------------------------------|----------------------------------------------------------------|----------------------|----------------------------|------------------------------------|----------|-----------------------|------------------------------|------|
|                  | The default time<br>changed below. | frame for results is the past 3 Months, this c | an be amended under User Settings or the date range            |                      | To add or remove diagnosti | c services click on the add buttor | n below. |                       |                              |      |
| Collection Date  | 05-Mar-2020                        | to 🔳                                           |                                                                | Diagnostic Service   | Blood Sciences 🛞           | Blood Transfusion 🛞                | Cellular | Pathology 🛞           |                              |      |
|                  |                                    |                                                |                                                                |                      | Infection Sciences (       | 8                                  |          |                       |                              |      |
|                  |                                    |                                                |                                                                |                      | ( Add                      |                                    |          |                       |                              |      |
| Report           | full blood co                      | unt                                            |                                                                | Abnormal             | Yes No                     | All                                |          |                       |                              |      |
| Search Re        | eset Enter a n                     | ew favourite search                            |                                                                |                      |                            |                                    |          |                       |                              |      |
| Collection Date  | Lab Number                         | Requested By (Location)                        | Reports                                                        |                      |                            |                                    | Status   | Diagnostic<br>Service | Organisation                 | Uni  |
| 2-May-2020 13:11 | и с                                |                                                | FULL BLOOD COUNT , D-DIMER , CL<br>FUNCTION TEST MAGNESIUM URE | OTTING SCREEN , CALC | UUM GROUP , C-REACT        | IVE PROTEIN , LIVER                | Final    | Blood Sciences        | NBT (North<br>Bristol Trust) |      |

## Abnormal

August 2023

To search for an abnormal result click on **Yes** and then click search. Abnormal results will show as red.

| Abnormal | Yes | No | All |
|----------|-----|----|-----|
|          |     |    |     |

Selecting the **Reset** link and search will reset any filters which have been selected for the search.

## **Saving Search Filters**

If you want to reuse the filters from a search criteria for other patient records type a name into the text box 'Enter a new favourite search'

| Reset | full blood count                      | ۲ |
|-------|---------------------------------------|---|
|       | · · · · · · · · · · · · · · · · · · · |   |

Click on the plus symbol to save the search details.

Saved searches will be shown in the 'Select a favourite search' drop down list, selecting a saved search from the list will populate the form with the details and perform the search

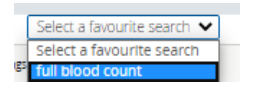

## Amending default settings for Pathology Results search

To amend the default settings for the search click on your user profile and click on User settings

|   | x 🖯                    |  |
|---|------------------------|--|
| 1 | 🛔 Amy Travers 🔻 LOGOUT |  |
|   | 👗 User Settings        |  |
|   | 🕜 Help                 |  |
|   |                        |  |
|   |                        |  |

Underneath the Results View section of **My Details** amend the collection date by selecting from drop down list. Click **Update Preferences**.

**Note:** You will need to log out for the settings to take effect.

|                    | Update Preferences | Discard Changes |
|--------------------|--------------------|-----------------|
| Collection Date    | 3 months 🖌         |                 |
| Results View       | 3 months           |                 |
|                    | 1 year<br>6 months |                 |
| Preferred Facility | 2 years            | ~               |
| Record Search      |                    |                 |

## Accessing and Viewing the Reports

To access the report either click on the icon in the **Links** section or click on the report name under the **Reports** column from the Pathology search results

|   | Single View        | Displayed when Reports has a single report - select to view the single report                 |
|---|--------------------|-----------------------------------------------------------------------------------------------|
|   | Grouped<br>View    | Displayed when Reports has multiple report - select to view the grouped report                |
| 1 | Cumulative<br>View | Displayed when Reports has a single report - select to view the cumulative view of the report |

• Hover the mouse over the icon in the **Links** section to display the type of report

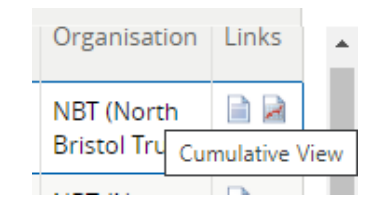

- Where 'Reports' contains multiple reports you can view the individual reports by moving the cursor over the report name in the 'Reports' column and selecting it.
- There are three common statuses for pathology results. The letter will be displayed in the status field.

| 0 | Order Received         |
|---|------------------------|
| А | Some Results Available |
| F | Final                  |

# Single and Grouped Reports

## Examples of how single and grouped reports display are shown below. Reports can either be numerical or textural.

#### FULL BLOOD COUNT view Cumulative Results

| Collected    | 25-Nov-2020 00:01         | Laboratory      |                                     |
|--------------|---------------------------|-----------------|-------------------------------------|
| Received     | 25-Nov-2020 16:38         | Number          |                                     |
| Reported     | 25-Nov-2020 16:40         | Requested By    | DAVID BRIXEY - NBT CHEMICAL PATHOLO |
| Organisation | NBT (North Bristol Trust) | Specimen Source |                                     |
|              |                           | Status          | F                                   |

| Test                        | Result | Ref. Range (Units)                | Abnormality | Status |
|-----------------------------|--------|-----------------------------------|-------------|--------|
| White Cell Count            | 5.00   | 4.0 - 11.0 (10 <sup>9</sup> /L)   |             |        |
| RBC                         | 4.00   | 3.80 - 5.30 (10 <sup>12</sup> /L) |             |        |
| Haemoglobin                 | 150    | 120 - 150 (g/L)                   |             |        |
| Haematocrit                 | 0.40   | 0.37 - 0.45 (L/L)                 |             |        |
| MCV                         | 88.0   | 83 - 100 (fL)                     |             |        |
| мсн                         | 29.0   | 27.0 - 32.0 (pg)                  |             |        |
| мснс                        | 350    | 310 - 350 (g/L)                   |             |        |
| Platelets                   | 350    | 150 - 400 (10 <sup>9</sup> /L)    |             |        |
| RDW                         | 12     | 11.5 - 15.5                       |             |        |
| Neutrophils                 | 4.00   | 1.5 - 8.0 (10 <sup>9</sup> /L)    |             |        |
| Lymphocytes                 | * 0.80 | 1.0 - 4.0 (10 <sup>9</sup> /L)    | Low         |        |
| Neutrophil/lymphocyte ratio | 5.00   |                                   |             |        |
| Monocytes                   | 0.20   | 0.2 - 1.0 (10 <sup>9</sup> /L)    |             |        |

View Grouped Report Version Back to Search Results

#### (N) NOVEL CORONAVIRUS (COVID-19)

| Collected       | 23-Nov-2020 14:03 | Laboratory      |                               |
|-----------------|-------------------|-----------------|-------------------------------|
| Received        | 24-Nov-2020 10:04 | Number          |                               |
| Reported        | 24-Nov-2020 18:32 | Requested By    |                               |
| Organisation    | UHBW (Weston)     | Specimen Source | Nose & throat swab (Virology) |
| a British and   |                   | Status          | F                             |
| BOLD CONTRACTOR |                   |                 |                               |

#### SARS-CoV-2 RNA

| Not | D | ete | ec. | te | d |  |
|-----|---|-----|-----|----|---|--|
| Con |   |     | -   |    |   |  |

Information

| connienc                                       |
|------------------------------------------------|
| No evidence of COVID-19 infection.             |
| If there is a strong clinical suspicion of     |
| COVID-19 infection it is recommended to test a |
| further sample set.                            |

|  | GROUP AND | SAVE, | LABORA | TORY | COMM | <b>JENT</b> |
|--|-----------|-------|--------|------|------|-------------|
|--|-----------|-------|--------|------|------|-------------|

| Collected    | 04-Oct-2019 10:50         | Lab Number      |  |
|--------------|---------------------------|-----------------|--|
| Received     | 04-Oct-2019 11:07         | Requested By    |  |
| Organisation | NBT (North Bristol Trust) | Specimen Source |  |

#### >>>> REPORT: GROUP AND SAVE : Reported: 04-Oct-2019 13:29, Status: F <<<<

Blood Group A Rh D POSITIVE

Antibody Report No Atypical Red Cell Antibodies Detected

>>>> REPORT: LABORATORY COMMENT: : Reported: 04-Oct-2019 13:29, Status: F <<<<

#### Laboratory comment:

This is the first blood grouping record for this patient. Group O Red Cells will be available in an Emergency situation. However it is the policy of this Trust that a second G&S sample MUST be sent.

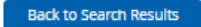

FULL BLOOD COUNT, HAEMOGLOBIN A1C, GLUCOSE (PLASMA)

|              | Contraction in the | Later of the state of the |
|--------------|--------------------|---------------------------|
| Received     | 10-Dec-2020 13:10  | Number                    |
| Organisation | UHBW (Bristol)     | Requested By              |
|              |                    | Specimen Source           |

Relevant Clinical 29/40 GDM risk

| Test             | Result  | Ref. Range (Units)                | Abnormality | Status |
|------------------|---------|-----------------------------------|-------------|--------|
| White Cell Count | 7.58    | 4.0 - 11.0 (10 <sup>9</sup> A)    |             |        |
| RBC              | 3.89    | 3.80 - 5.30 (10 <sup>13</sup> /L) |             |        |
| Haemoglobin      | * 105   | 120 - 150 (g/L)                   | Low         |        |
| Haematocrit      | * 0.334 | 0.37 - 0.45 (L/L)                 | Low         |        |
| MCV              | 85.9    | 83-100 (fL)                       |             |        |
| MCH              | 27.2    | 27.0 - 32.0 (pg)                  |             |        |
| MCHC             | 317     | 310 - 350 (g/L)                   |             |        |
| Platelets        | 206     | 150 - 400 (10 <sup>6</sup> /L)    |             |        |
| RDW              | 12.9    | 11.5 - 15.5                       |             |        |
| Neutrophils      | 5.69    | 1.5 - 8.0 (10 <sup>9</sup> /L)    |             |        |
| Lymphocytes      | 1.09    | 1.0 - 4.0 (10 <sup>9</sup> /L)    |             |        |
| Monocytes        | 0.72    | 0.2 - 1.0 (10 <sup>9</sup> /L)    |             |        |
| Eosinophils      | 0.06    | 0.0 - 0.5 (10%/L)                 |             |        |
| Basophils        | 0.02    | 0.0-02(10%)                       |             |        |

| Test                   | Result                                                                                                    | Ref. Range (Units)                                                                                                    | Abnormality | Status |
|------------------------|----------------------------------------------------------------------------------------------------|----------------------------------------------------------------------------------------------------|-------------|--------|
| Haemoglobin A1c (IFCC) | 34                                                                                                    | . (mmol/mol)                                                                                                    |             |        |
| HbA1c Report comment   | Diagnostic thr<br>diabetes, 42.4<br>Treatment tar<br>type 2 diabete<br>hypoglycaemi<br>advised, espec-<br>expectancy or<br>NG 17 and 28<br>HbATc may gi<br>glucose rapidi<br>turnover oth | exholds: ==48 mmol/mol probable<br>8 mmol/mol at high risk of dabatest,<br>gets: 48 mmol/mol (53 mmol/mol in<br>5 if on a drug associated with<br>a ju un individualised interatment<br>tably if identy, limited life<br>high risk from hypoglycacmis (NKE<br>L<br>e de faitse indication of glycacmis if<br>y changing or if abnormal red cell |             |        |

- Abnormal results will appear with \* next to the value and will display in red. The abnormality ٠ value will also be displayed as high or low.
- If relevant Clinical Information is over 300 characters this will display as a comment. •
- If there is only one report in the group then you will be able to view single report first and then • cumulative
- The buttons at the bottom of the report allow navigation either to: ٠

- View Grouped Report Version display the grouped report where this report is part of the group
- o Back to Search Results return to the Search Results screen

| Number           | LATEST<br>4 of 4   | 3 of 4             | 2 of 4             | 1 of 4             | Ref. Range (Units)               |
|------------------|--------------------|--------------------|--------------------|--------------------|----------------------------------|
| Collected        | 13-Jan-21<br>16:39 | 09-Dec-20<br>17:33 | 02-Dec-20<br>20:38 | 25-Nov-20<br>10:52 |                                  |
| Organisation     | UHBW               | UHBW               | UHBW               | UHBW               |                                  |
| White Cell Count | 9.16               | 7.58               | 7.96               | 6.36               | 4.0 - 11.0 (10 <sup>9</sup> /L)  |
| RBC              | 4.17               | 3.89               | 3.83               | 4.04               | 3.80 - 5.30 (10 <sup>12</sup> /L |
| Haemoglobin      | * 106              | * 106              | * 104              | * 112              | 120 - 150 (g/L)                  |
| Haematocrit      | * 0.353            | * 0.334            | * 0.319            | * 0.342            | 0.37 - 0.45 (L/L)                |
| MCV              | 84.7               | 85.9               | 83.3               | 84.7               | 83 - 100 (fL)                    |
| мсн              | * 25.4             | 27.2               | 27.2               | 27.7               | 27.0 - 32.0 (pg)                 |
| мснс             | * 300              | 317                | 326                | 327                | 310 - 350 (g/L)                  |
| Platelets        | 202                | 206                | 199                | 191                | 150 - 400 (10 <sup>9</sup> /L)   |
| RDW              | 13.0               | 12.9               | 12.7               | 12.6               | 11.5 - 15.5                      |
| Neutrophils      | 7.43               | 5.69               | 6.03               | 4.85               | 1.5 - 8.0 (10 <sup>9</sup> /L)   |
| Lymphocytes      | * 0.96             | 1.09               | 1.12               | * 0.90             | 1.0 - 4.0 (10 <sup>9</sup> /L)   |
| Monocytes        | 0.68               | 0.72               | 0.68               | 0.52               | 0.2 - 1.0 (10 <sup>9</sup> /L)   |
| Eosinophils      | 0.07               | 0.06               | 0.10               | 0.07               | 0.0 - 0.5 (10 <sup>9</sup> /L)   |
| Basophils        | 0.02               | 0.02               | 0.02               | 0.01               | 0.0 - 0.2 (10 <sup>9</sup> /L)   |

## **Cumulative View and Graphical View**

- Observation values that use a different units or reference ranges are prefixed with §.
- Within the cumulative view any results which have a dash in the number row indicates a Matching Report this shows items within a different report that match to items within the selected report
- To access the cumulative view within a group click on the report and then select view cumulative results
- To view information in a graph tick the box next to the result you wish to display in a graph. The **Graph** button at the bottom of the cumulative view will change from grey to Blue.

| FUL<br>to 18-lan | BLOOD COUN                | VT Graph Informat      | ion is available from | 25-Nov-202   |
|------------------|---------------------------|------------------------|-----------------------|--------------|
| Orga             | nisation UHBW (Bristol) ( | (4)                    |                       |              |
|                  |                           |                        |                       |              |
| ~                | 000                       |                        |                       |              |
|                  | Dec 1 Dec 8               | Dec 16 Dec 24          | Jan 1                 | Jan 8        |
| Service when     | te Cell Count             |                        |                       |              |
|                  |                           |                        | A                     | II   Default |
| White            | Cell Count (109/L) s      | nowing from 25-Nov-202 | 0 to 13-Jan-2021      |              |
|                  |                           |                        |                       |              |
|                  |                           |                        |                       | -            |
|                  |                           |                        |                       |              |

- To view a certain time frame highlight the dates in the graph, drag and hold and this information will be displayed in the second graph.
- To return to the cumulative view click on the link above the graph

## For more information & support contact your local IT Helpdesk

Graph